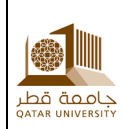

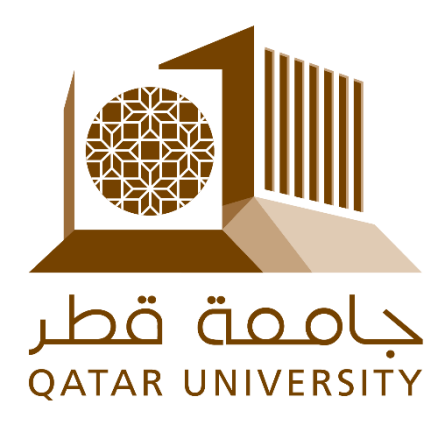

خدمات تكنولوجيا المعلومات

البنية التحتية والعمليات

# Information Technology Services Infrastructure & Operations

تهيئة وإعداد صندوق البريد Office 365 لأجهزة Android Office 365 Mailbox Configuration in Android Device

# 1 PREPARATION

اممة قط

# 1.1 Configuration of Office 365 mailbox in IOS outlook app client

2.1 كيفية تهيئة واعداد صندوق بريد Office 365 في تطبيق IOS outlook

<u>Note:</u> Before, you configure the new email in Android outlook app, please delete the existing **Qatar University Email account** from outlook app settings. This may result in losing your contact from the phone. But no worries after adding the email again, all contacts will be resynced.

To add new account, please follow the below steps

Open Outlook App in Android. Tap add account.

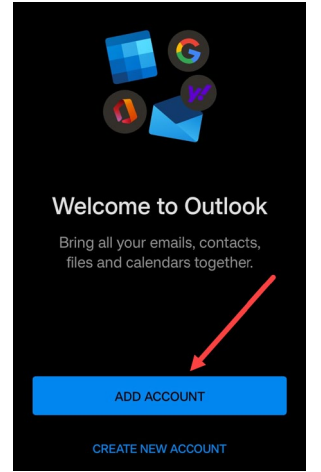

You may want to tap Allow to allow notifications from Outlook.

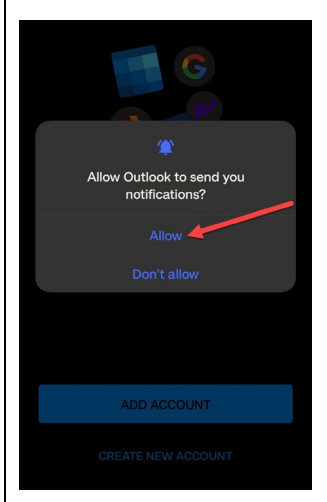

Enter the **Email address** of the mailbox in the next wizard.

Android **ملاحظة:** قبل أن تقوم بتهيئة البريد الإلكتروني الجديد في تطبيق ، يرجى حذف حساب البريد الإلكتروني الحالي لجامعة قطر من outlook . قد يؤدي هذا إلى فقدان الاتصال الخاص بك من outlookإعدادات تطبيق الهاتف. ولكن لا تقلق بعد إضافة البريد الإلكتروني مرة أخرى، ستتم إعادة مزامنة جميع جهات الاتصال.

لإضافة حساب جديد, يرجى اتباع الخطوات ادناه افتح تطبيق Outlook في Android. انقر فوق إضافة حساب.

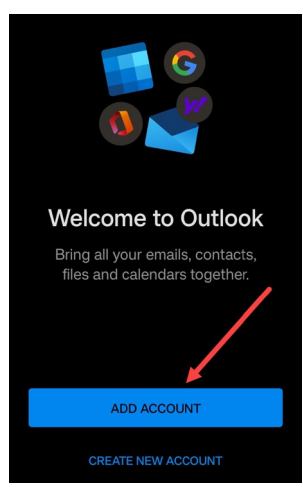

قد ترغب في النقر فوق السماح للسماح بالإشعارات من Outlook.

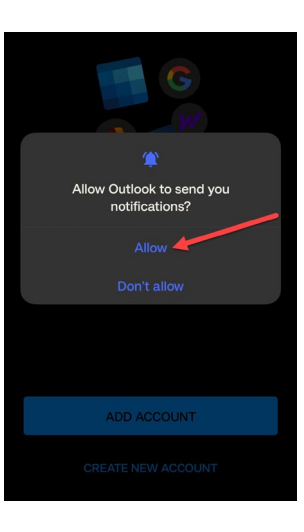

أدخل عنوان البريد الإلكتروني لصندوق البريد في المعالج التالي.

### 2 الاعداد

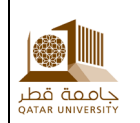

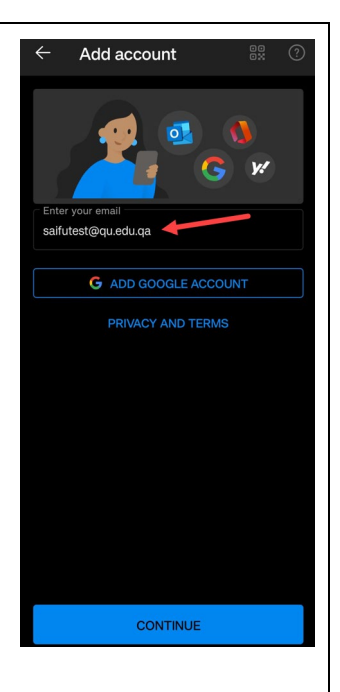

بعد إدخال عنوان البريد الإلكتروني، اضغط على زر إضافة حساب. سيعيد توجيه المستخدم إلى صفحة تسجيل الدخول إلى QU ADFS للمصادقة. أدخل اسم المستخدم وكلمة المرور حسب التنسيق أدناه.

> اسم المستخدم: ab12345@qu.edu.qa كلمة المرور: \*\*\*\*\*\*\*\*\*\*

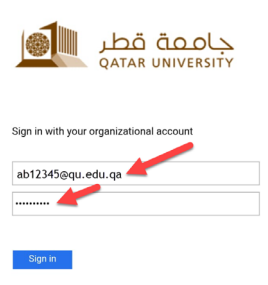

Sign-in requires format UserID@YourDomain (Example: AA12345@qu.edu.ga)

بمجرد تسجيل الدخول بنجاح، سيعود المعالج إلى النافذة أدناه ويمكنك تجاهل ذلك والنقر فوق: قد يكون الزر لاحقًا.

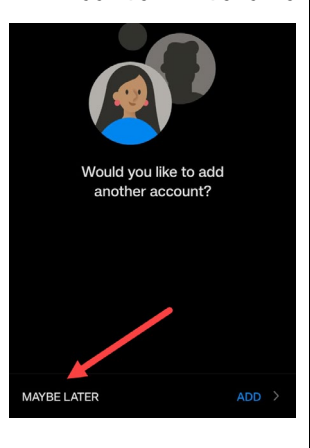

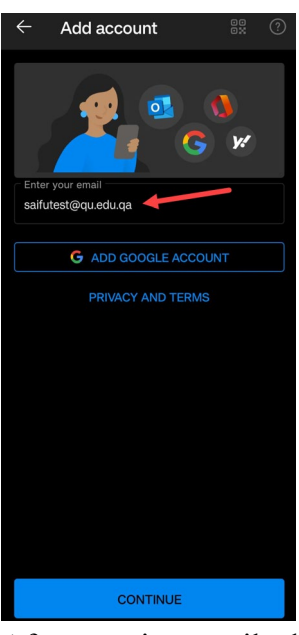

After entering email address Tap on add account button. It will redirect the user to the QU ADFS login page for authentication. Enter Your Username and password as per the below format.

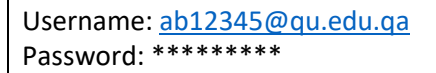

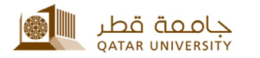

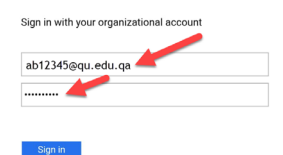

Sign-in requires format UserID@YourDomain (Example: AA12345@qu.edu.qa)

Once successful login the wizard will return to the below window, and you can ignore this and tap: May be later button

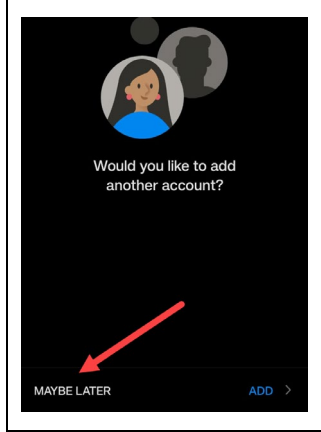

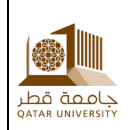

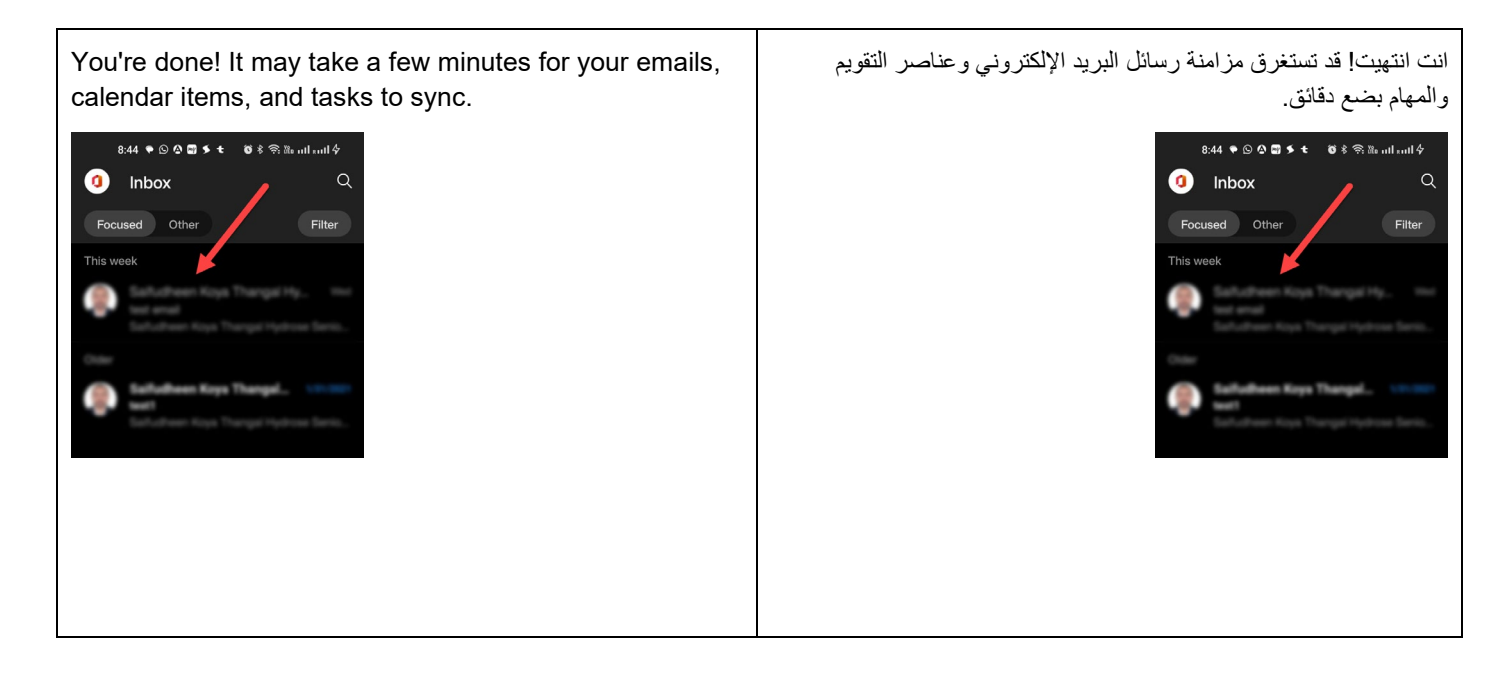

# 1.2 Configuration of Office 365 shared mailbox in Android outlook app client

2.2 تهيئة واعداد علبة البريد المشتركة Office 365 في تطبيق Android outlook

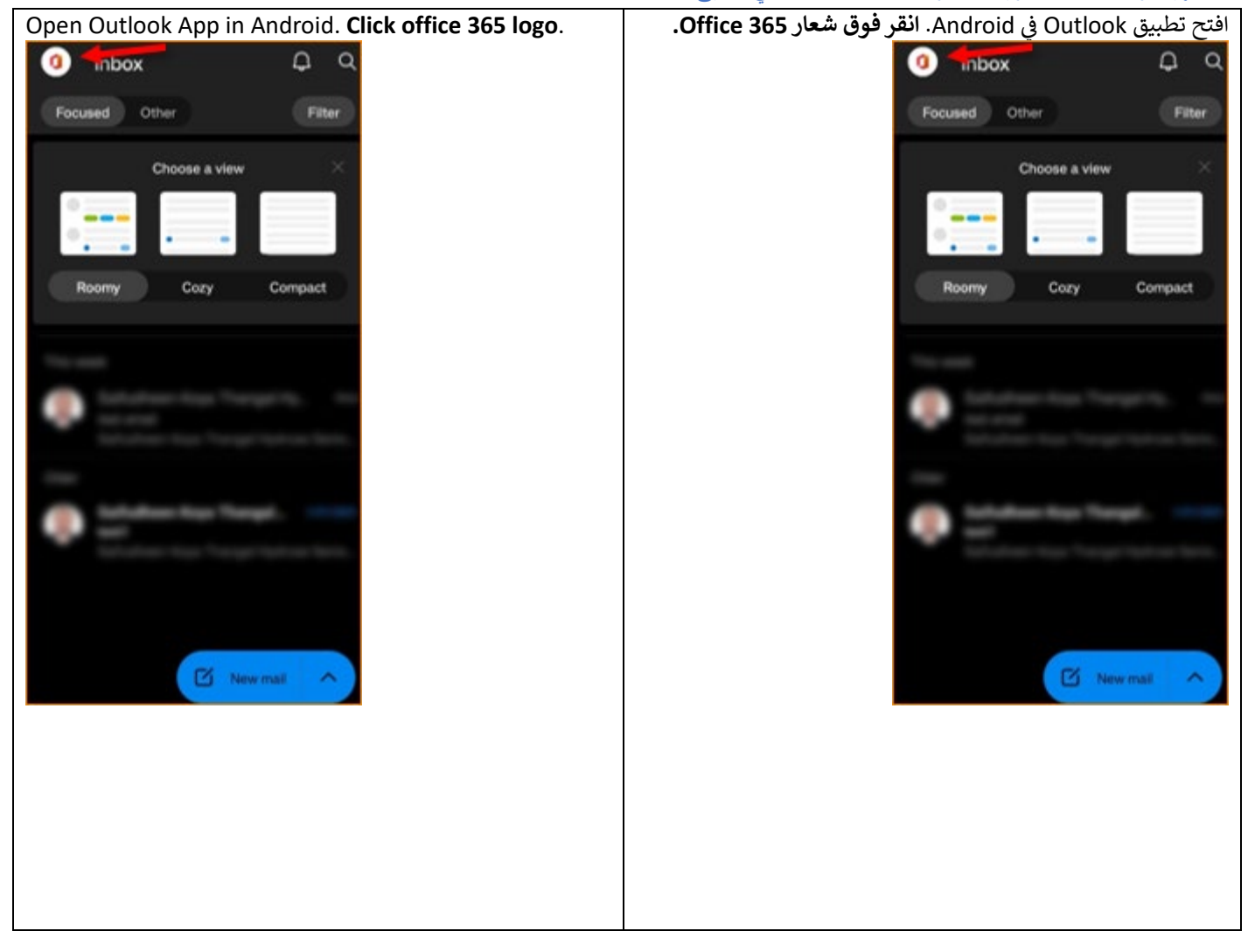

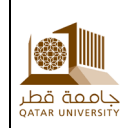

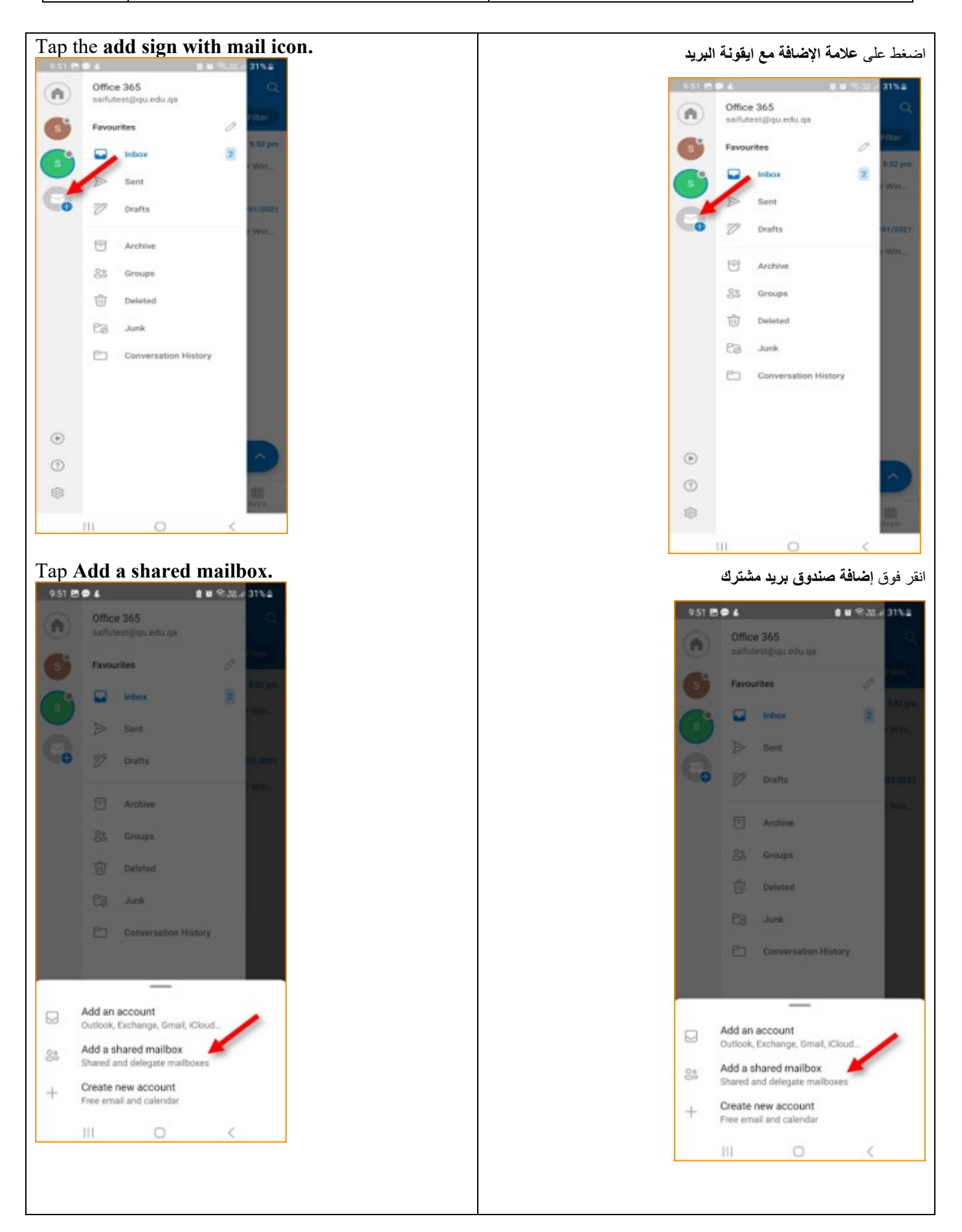

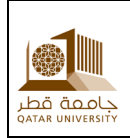

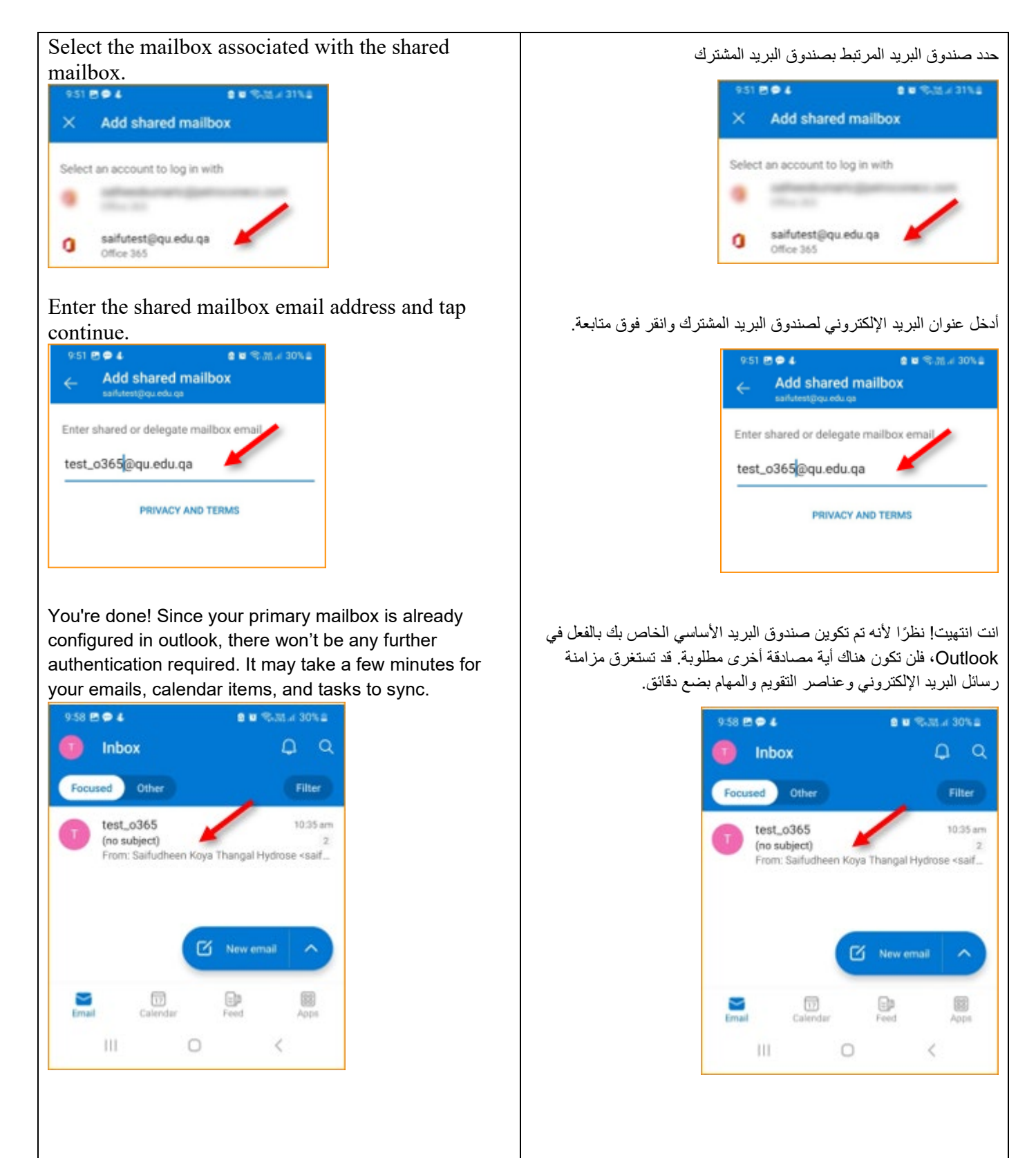

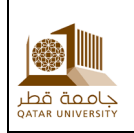

### 1.3 Configuration of Office 365 mailbox in Android native email client

#### تكوين علبة بريد Office 365 في البريد الإلكتروني الأصلي لنظام Android

ملاحظة: قبل أن تقوم بتهيئة البريد الإلكتروني الجديد في عميل بريد Android، Note: Before, you configure the new email in Android يرجى حذف حساب البريد الإلكتروني الحالي لجامعة قطر من إعدادات الحساب. mail client, please delete the existing Qatar University قد يؤدى هذا إلى فقدان الاتصال الخاص بك من الهاتف. ولكن لا تقلق بعد إضافة Email account from Account settings. This may result in البريد الإلكتروني مرة أخرى ، ستتم إعادة مزامنة جميع جهات الاتصال. losing your contact from the phone. But no worries after adding the email again, all contacts will be resynced. لإضافة حساب جديد، يرجى اتباع الخطوات أدناه Tap Settings > Accounts and backup > Manage اضغط على الاعدادات> الحسابات والنسخ الاحتياطى> إدارة الحسابات. accounts. اضغط على إدارة الحسابات. Tap Manage Accounts. اضغط على إضافة حسابات 8:59 @ 4 8 10 S.m. | 37% 8:59 👁 🕹 e to 雪.詰.∥ 37%≘ Accounts and backup < Accounts and backup Manage accounts Manage accounts Samsung Cloud Samsung Cloud Back up data Back up data Restore data Restore data Google Drive Google Drive Back up data Back up data Tap Add Accounts اضغط على إضافة حسابات < Manage accounts < Manage accounts Duo Duo Meet Add account Add account Auto sync data 2 Auto sync data < 0 انقر **فوق تبادل** Tap Exchange.

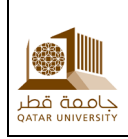

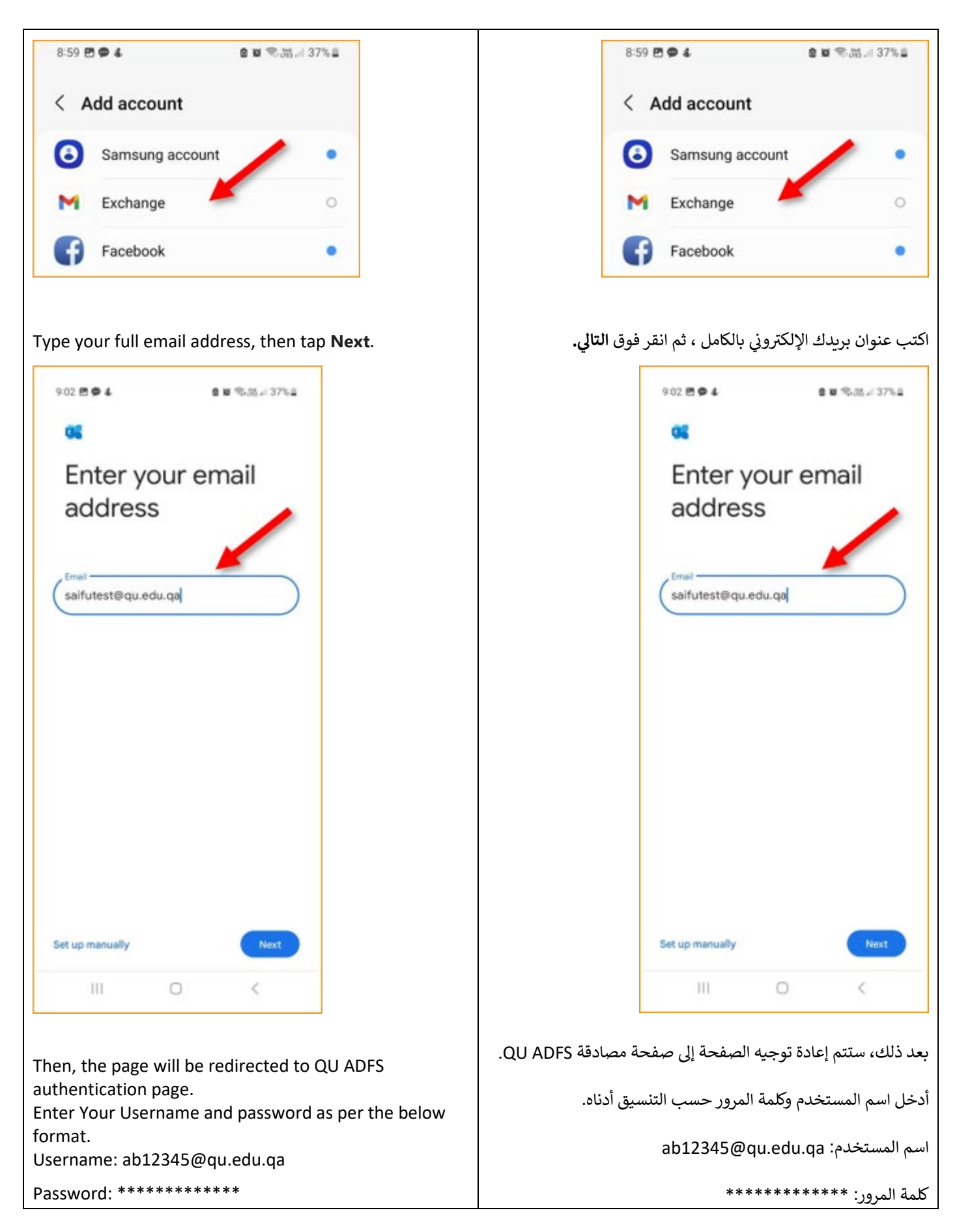

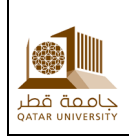

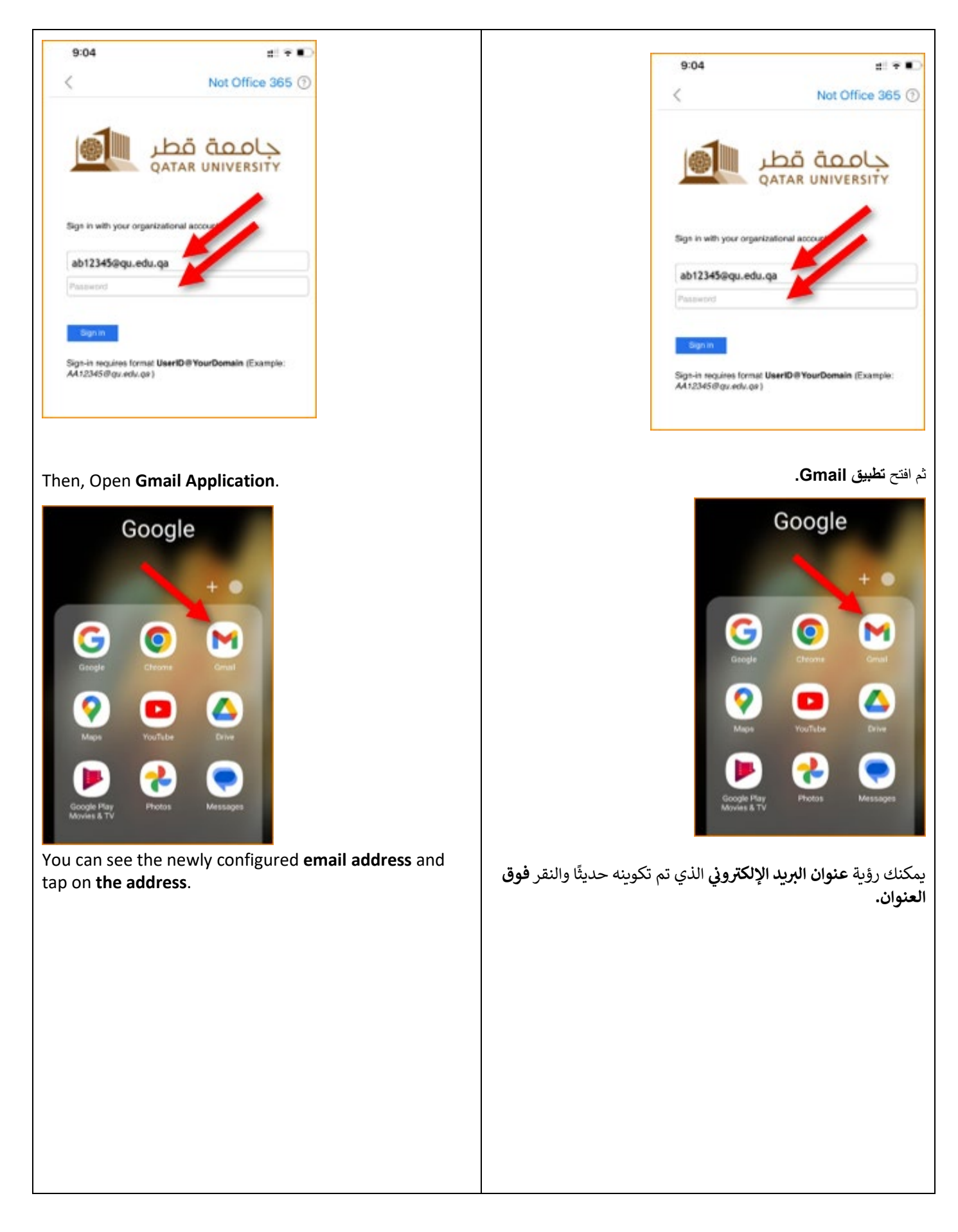

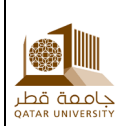

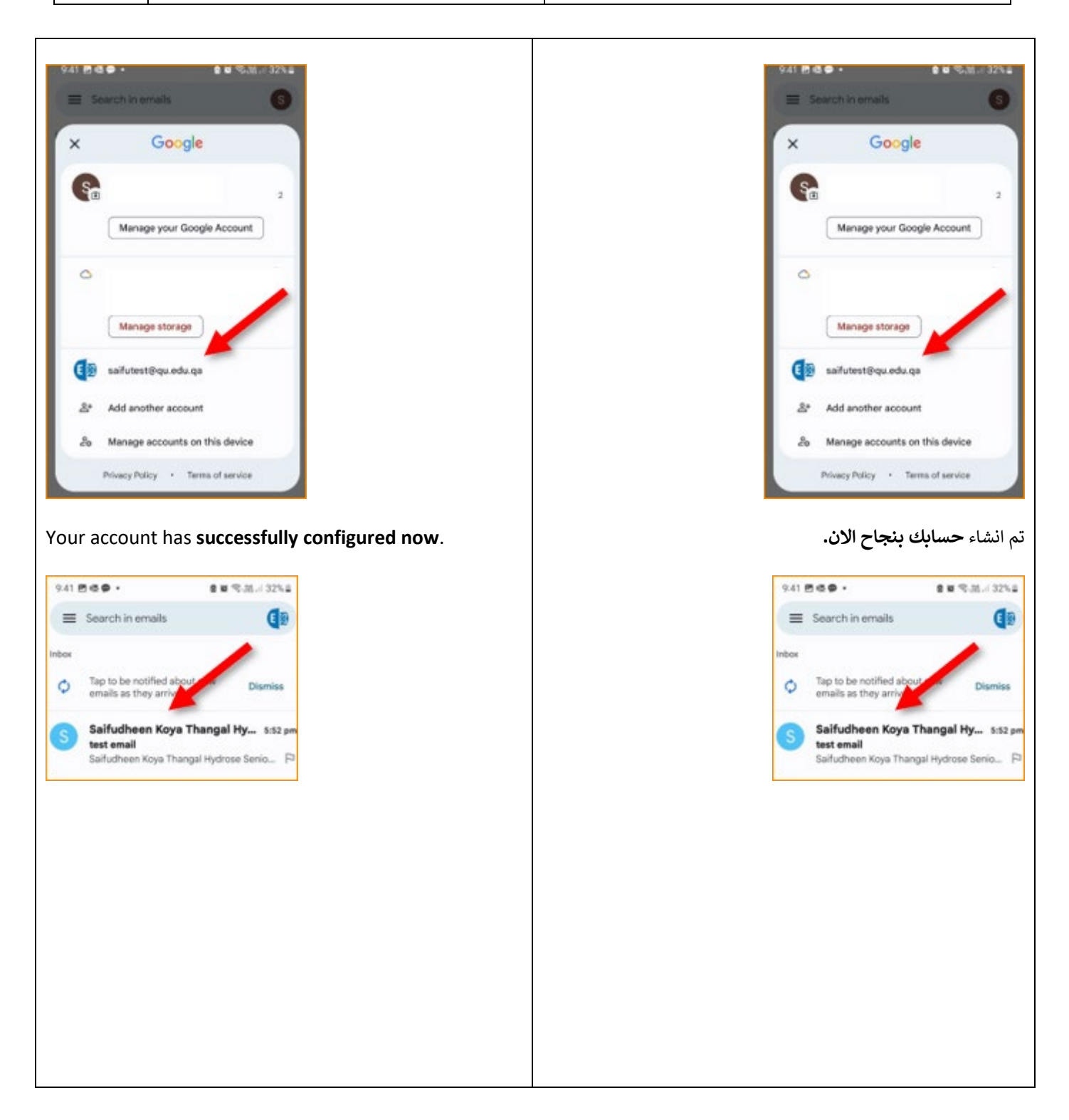

# 2 **REFERENCES:**

### 3 المراجع

- 2.1 External Reference
  - 1. Set up the Outlook app for Android Microsoft Support
  - 2. Outlook Mobile App: Add a shared mailbox on a mobile device
  - 3. <u>Set up email in Android email app</u>

3.1 المراجع الخارجية